# PRIMEQUEST

Emulex 製ファイバーチャネルカード

# ファームウェアアップデート手順書

v10.2.405.32

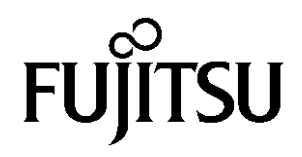

## ●目次

| 1. | 本書について                   | 3 |
|----|--------------------------|---|
| 2. | 必要な部材                    | 3 |
| 3. | 対象製品                     | 3 |
| 4. | 対象ファームウェアおよびファームウェアの修正内容 | 3 |
| 5. | 注意事項                     | 3 |
| 6. | 作業概要と作業時間(兼チェックシート)      | 4 |
| 7. | 対象カードのファームウェア版数確認        | 5 |
| 8. | 対象カードのファームウェアアップデート      | 8 |

#### 1. 本書について

本書は、Emulex 製ファイバーチャネルカードの作業手順について記載しています。 本書に従い作業をお願い致します。 ・ファームウェア版数の確認方法

・ファームウェアアップデート方法

#### 2. <u>必要な部材</u>

以下の部材をあらかじめ準備し、作業前に不足が無いことを確認してください。

| 項 | 用意するもの                    | 備考                                              |
|---|---------------------------|-------------------------------------------------|
| 1 | ファームウェアアップデート手順書          | 本書                                              |
|   |                           | 『Emulex 製ファイバーチャネルカード ファームウェア<br>アップデート手順書.pdf』 |
| 2 | ファイバーチャネルカード ファームウェア      | lso image                                       |
|   | アップデートツール(FW:10.2.405.32) | <pre>[EML-FC_TOOL_V10240532.iso]</pre>          |

#### 3. <u>対象製品</u>

| 品名                           | 型名           | FC カード名称 |
|------------------------------|--------------|----------|
| シングルチャネルファイバーチャネルカード(16Gbps) | MC-0JFC71/7L | LPe16000 |
| デュアルチャネルファイバーチャネルカード(16Gbps) | MC-0JFC81/8L | LPe16002 |

#### 4. 対象ファームウェアおよびファームウェアの修正内容

| 提供時期   | ファームウェア版数   | 修正内容                                       |
|--------|-------------|--------------------------------------------|
| 2014/2 | 1.1.43.202  | ·初回出荷                                      |
| 2015/1 | 10.2.348.18 | ・Completion Timeout 修正<br>・RHEL6U5 対応      |
| 2015/2 | 10.2.405.13 | ・ストレージ装置との直接接続で、16Gb/s での<br>通信ができない不具合を修正 |
| 2015/5 | 10.2.405.32 | ・RHEL 6U6 / RHEL 7U1 に対応                   |

#### 5. <u>注意事項</u>

#### 作業中の予期せぬ電源切断およびリセット等の禁止

ファームウェアアップデート中に予期せぬ電源切断やリセット等を行うと、各カードが動作しなくなることがあります。

### <u>手順の中で明記されているタイミング以外での電源の切断および</u> システムリセットは、絶対に行わないでください。

#### 6. <u>作業概要と作業時間(兼チェックシート)</u>

ファームウェアのアップデートに必要な事前準備および更新作業手順のフローです。 作業の進捗チェックにお使いください。アップデート作業時間は、20分~30分に加え、 <u>業務停止・システム停止等の事前準備および、アップデート完了後の正常稼働確認時間が必要となります。</u> ご使用のシステム毎に必要な所要時間を考慮の上、作業時間をお見積りください。

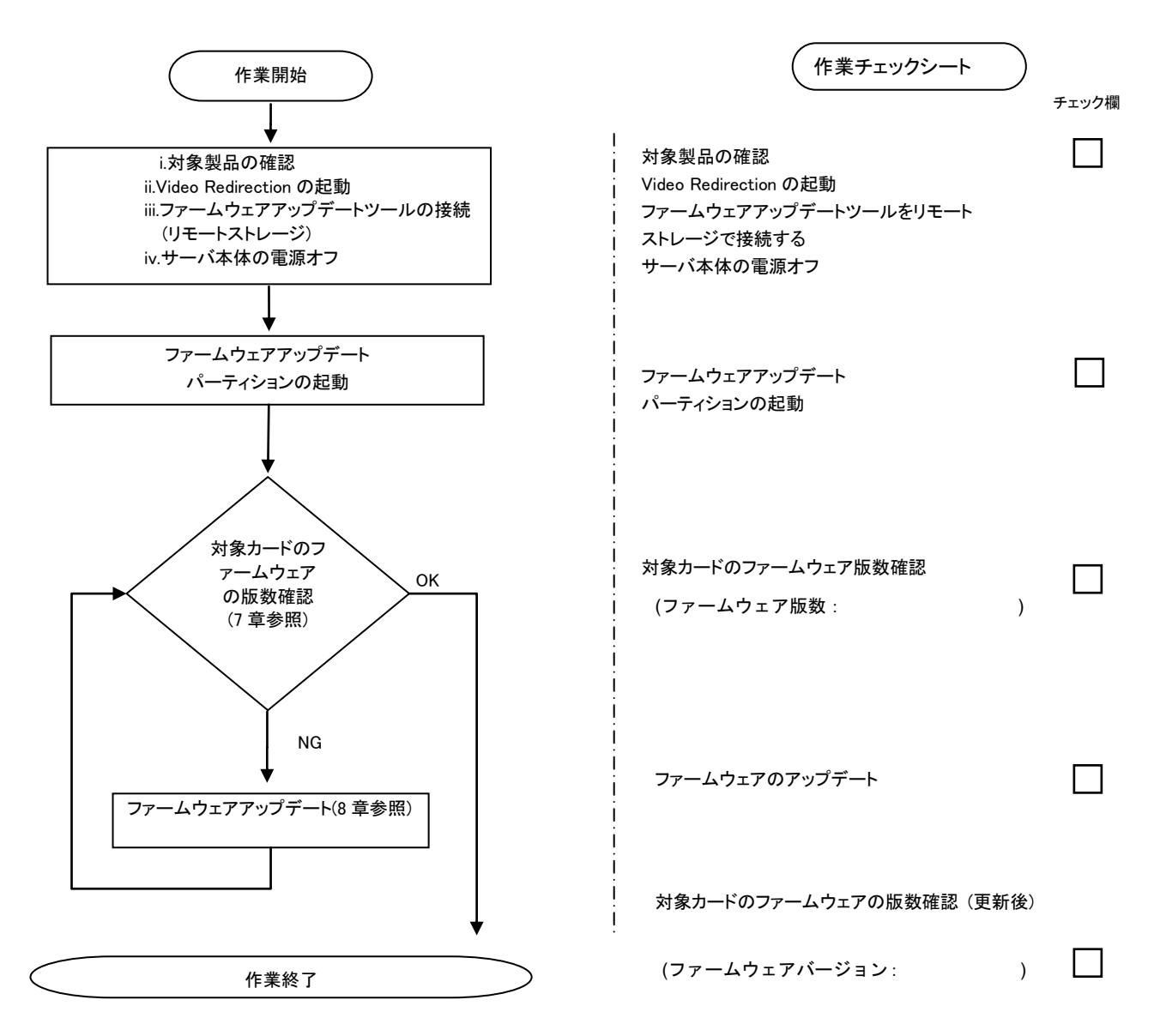

#### 7. 対象カードのファームウェア版数確認

- (1) アップデート対象カードを搭載したパーティションの電源を切断します。
- (2) アップデートツール(iso イメージ)をリモートストレージ接続します。
- (3) アップデート対象カードを搭載したパーティションの電源を投入します。

WEB-UI の[Partition]→[Power Control]→[対象パーティション]→[Power ON]および[Force boot into EFI Boot Manager]を選択し、[Apply]を選択します。

| FUJITSU                                                                                                    | Model:<br>Part Nur<br>Serial N<br>Status: | nber:<br>umber: |                      | PRIN<br>Norn         | MEQUEST 28           | 300E2                    |                 |                                       |
|----------------------------------------------------------------------------------------------------|-------------------------------------------|-----------------|----------------------|----------------------|----------------------|--------------------------|-----------------|---------------------------------------|
| System Partition User                                                                                                    | Administration                            | Network         | Co                   | nfiguration Main     | <u>itenance</u>      |                          |                 |                                       |
| Power Control     Schedule     Console Redirection Setup     Partition Configuration     Select a Power Control option fi |                                           |                 | l<br>ption for one o | r more partitions, 1 | then click the Apply | y button to take effect. |                 |                                       |
| <ul> <li>Extended Socket Com</li> <li>Reserved SB Configur</li> <li>Power Management S</li> <li>Partition#0</li> </ul>    | ation<br>etup                             | 4               | ŧ Pŧ                 | # Partition Name     | Power Status         | System Progress          | Power Control   | Force Power OffDelay<br>Boot Selector |
| Partition#1     Partition#2                                                                                               |                                           | C               | - (                  | Ph-RDMA0             | Standby              | Power Off                | Power On        | Force boot into EFI Boot Manager 🗸    |
| - 1 20 100 HTZ                                                                                                    |                                           | 1               | 1 -                  | PI-ROMAN             | On                   | OS Running               | (Not specified) | V No Override V                       |
|                                                                                                    |                                           | 2               | 2 -                  | PL-BPCH              | Standby              | Power Off                | (Not specified) | V D 1 min<br>No Override V            |

Apply Cancel

(4) Boot メニューが起動したら[Boot Manager]を選択します。

| Boot Manager<br>Boot Manager<br>Beoice Manager | This selection will<br>take you to the Boot<br>Manager |
|------------------------------------------------|--------------------------------------------------------|
| r boot nathtenance nanayer                     |                                                        |
| <ul> <li>BIOS Boot Diagnostic Test</li> </ul>  |                                                        |

(5) アップデートツール(iso image)をリモートストレージ接続したドライブを選択します。

| Boot Manager                                                                                                    | r                                                                   |
|----------------------------------------------------------------------------------------------------|---------------------------------------------------------------------|
| Boot Option Menu<br>Legacu CD ROM<br>Fujitsu Virtual CDROMO 1.00<br>Fujitsu Virtual CDROMO 1.00<br>EFI Internal Shell<br>EFI: Fujitsu Virtual CDROMO 1.00<br>EFI: Fujitsu Virtual CDROMO 1.00 | Device Path :<br>BBS(CDROM,Fujitsu<br>Virtual CDROMO<br>1.00,0x910) |

(6) 自動的に Update Tool が起動し、次のように表示されます。

ISOLINUX 3.51 2007-06-10 Copyright (C) 1994-2007 H, Peter Anvin Update Tool is now booting!boot: Loding vmlinus.....

※環境によっては、以下の画面(例)で停止する場合があります。 その際は、Enterキーを押してください。プロンプト画面へ移行します。

| Sr 6:0:0:2: [sda] Attached SCSI removable disk |  |
|------------------------------------------------|--|
| Sr 6:0:0:5: [sdd] Attached SCSI removable disk |  |
| Sr 6:0:0:3: [sdb] Attached SCSI removable disk |  |
| Sr 6:0:0:4: [sdc] Attached SCSI removable disk |  |
| Sr 6:0:0:1: Attached scsi generic sg1 type 5   |  |
| Sr 6:0:0:2: Attached scsi generic sg2 type 0   |  |
| Sr 6:0:0:3: Attached scsi generic sg3 type 0   |  |
| Sr 6:0:0:4: Attached scsi generic sg4 type 0   |  |
| Sr 6:0:0:5: Attached scsi generic sg5 type 0   |  |
|                                                |  |

(7) CentOS が起動しプロンプトが表示されますので、以下のフォルダに移動します。
 「cd /usr/sbin/linlpcfg」と入力し Enter を押します。

CentOS release 6.4 (Final) Kernel 2.6.32-358.el6 .x86\_64 ona x86\_64 Localhost login:root (automatic login) [root@localhost~]# cd /usr/sbin/linlpcfg <Enter>

(8)次に現在のファームウェア版数を確認します。「./fwchk.sh |more」と入力し Enter を押します。

[root@localhost linlpcfg]#./fwchk.sh |more<Enter>

下記の例のようにファームウェア版数およびファイバーチャネルカード情報が表示されます。

| Command: listfw                                                                                                    |
|----------------------------------------------------------------------------------------------------|
| HBA 1: LPe12002; FW=US2.01A12; BC=UU6.30A9; BS=1; pciID=F100; venID=10DF; ssDID=F100; ssVID=10DF; DCflag=1; Config=0; SN=xxxxxxxx; BER=0; vpdMode=1<br>HBA 2: LPe12002; FW=US2.01A12; BC=UU6.30A9; BS=1; pciID=F100; venID=10DF; ssDID=F100;                                                                                                    |
| SSVID=10DF:       DCf1ag=1;       Config=0;       SN=xxxxxxxx;       BER=0;       vpdMode=1         HBA 3       LPe16002;       FW=1.1.43.202;       BC=KT8.04A9;       BS=1;       BIOS=KT8.04A9;       pciID=E200;         vent0=10DF;       ssDiD=E207;       ssVID=10DF;       DCf1ag=01;       SN=xxxxxxxxx;       BER=0;       vpdMode=1         HBA 4:       LPe16002;       FW=1.1.43.202;       BC=KT8.04A9;       BS=1;       BICS=KT8.04A9;       pciID=E200;         venID=10DF;       ssDID=E207;       ssVID=10DF;       DCf1ag=01;       SN=xxxxxxxxx;       BER=0;       vpdMode=1         HBA 5:       LPe16002;       FW=10.2.348.18;       BC=10.2.348.18;       BS=1;       BIOS=10.2.348.18;       pciID=E200;         venID=10DF;       ssDID=E207;       ssVID=10DF;       DCf1ag=01;       SN=xxxxxxxxx;       BER=0;       vpdMode=1         HBA 6:       LPe16002;       FW=10.2.348.18;       BC=10.2.348.18;       BS=1;       BIOS=10.2.348.18;       pciID=E200;         venID=10DF;       ssDID=E207;       ssVID=10DF;       DCf1ag=01;       SN=xxxxxxxxx;       BER=0;       vpdMode=1         HBA 6:       LPe16002;       FW=10.2.348.18;       BC=10.2.348.18;       BS=1;       BIOS=10.2.348.18;       pciID=E200; |
| venID=10DF; ssDID=E20V; ssVID=10DF; DCfTag=01; SN=xxxxxxxxxxxxxx BER=0; vpdMode=1<br>Command completed, NO Error<br>①HBA No. ②HBA 種別 ③ファームウェア版数 ④S/N(シリアル番号)                                                                                                    |

【重要】ファームウェアアップデート対象カードの情報をメモに控えてください。

#### 8. <u>対象カードのファームウェアアップデート</u>

- (1) 次のコマンドを実行しファームウェアをアップデートします。

   「./linlpcfg download n=x i=./firmware/xxxxxx.grp」と入力し Enter を押します。
  - ※1 "n=x"の x の値は、7 項で確認し控えた HBA 番号になります。
  - Dual port カードの場合、若番の HBA 番号を更新することで追番の HBA 番号のファームウェアも更新されます。 ※2 "xxxxxx.grp"には適用するファームウェアファイル名を入力します。

| 「ファームウェア | '版数対応表] |
|----------|---------|
|----------|---------|

|             | ファームウェアファイル名  | 備考      |
|-------------|---------------|---------|
| 1.1.43.202  | A1143202.grp  | 拡張子は小文字 |
| 10.2.348.18 | A10234818.grp | 拡張子は小文字 |
| 10.2.405.13 | A10240513.grp | 拡張子は小文字 |
| 10.2.405.32 | A10240532.grp | 拡張子は小文字 |

コマンド入力は、最初の 2-3 文字を入力した後に Tab キーを押すことにより置換されます。 以下は、HBA 1 に対して最新版数へアップデートする例です。

[root@localhost linlpcfg]#./linlpcfg download n=1 i=./firmware/A10240532.grp <Enter>

(2) 次の画面が表示されたらファームウェアのアップデートは完了です。

※複数枚のアップデートが必要な場合は、該当 HBA 番号全てに対し(1)~(2)を繰り返し、アップデートを実施してく ださい。

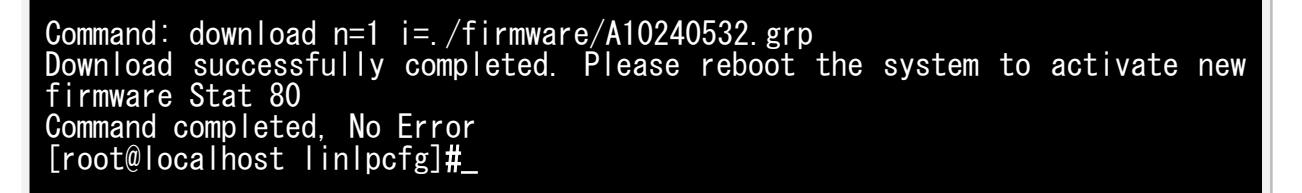

この時、以下のようなメッセージが画面に出力される場合があります。

Command: download n=1 i=./firmware/A10240532.grp Download successfully completed. Please reboot the system to activate new firmware Stat 80 Command completed, No Error [root@localhost linlpcfg]# lpfc 0000:17:00.1: 4:2885 Port Status Event: port status reg 0x81800000, port smphr reg 0xc000, error 1=0x2, error 2=0x0 lpfc 0000:17:00.1: 4:3143 Port Down: Firmware Restarted lpfc 0000:17:00.1: 4:2887 Reset Needed: Attempting Port Recovery... [root@localhost linlpcfg]#

これけ、ファームウェアアップデート後の再起動を促すメッセージと その時のポートステ

これは、ファームウェアアップデート後の再起動を促すメッセージと、その時のポートステータスレジスタの内容が表示されています。問題ありませんので、次項にお進みください。

- (3) ファームウェアの更新が完了したらシステムをシャットダウンします。 「shutdown -h now」と入力し Enter を押します。
- (4) 7(3)項からの手順を参照し、ファームウェアが正しく更新されているか確認します。
- (5) ファームウェアが正しく更新されていれば、システムをシャットダウンし、アップデートツール(iso イメージ)をリモートストレージから切断します。

以上で作業は終了です。

| Emulex 製ファイバーチャネルカード ファームウェアアップデート手順書 |             |  |  |  |
|---------------------------------------|-------------|--|--|--|
| CA92344-0765-01                       |             |  |  |  |
| 発 行 日                                 | 2015 年 05 月 |  |  |  |
| 発行責任                                  | 富士通株式会社     |  |  |  |

- 本書の内容は、改善のため事前連絡なしに変更することがあります。
- ●本書に記載されたデータの使用に起因する、第三者の特許権およびその他の権利の侵害については、当 社はその責を負いません。
- 無断転載を禁じます。